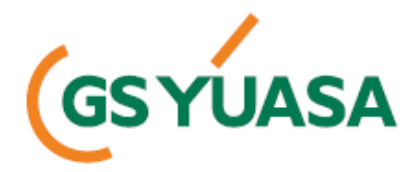

# DBA-5のアップデート及びアプリケーションの 操作方法マニュアル

## 株式会社 GSユアサ 特機本部

2016年6月版

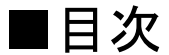

|                                                  | ページ          |
|--------------------------------------------------|--------------|
| ODBA-5のアップデートについて ·····                          | 1            |
| OUSBドライバーのインストール方法 ·····                         | 2 <b>~</b> 5 |
| Oアプリケーションのインストール方法 ・・・・・・・・・・・・・・                | 6~8          |
| <b>〇アプリケーションの説明</b>                              |              |
| アプリケーションの立ち上げ、閉じ方 ・・・・・・・・                       | 9            |
| メイン画面 ・・・・・・・・・・・・・・・・・・・・・・・・・・・・・・・・・・・・       | 10           |
| 判定ソフトのアップデート・・・・・・・・・・・・・・・・・・・・・・・・・・・・・・・・・・・・ | 11,12        |
| テスト結果表示・・・・・・・・・・・・・・・・・・・・・・・・・                 | 13,14        |
| テスト結果の保存                                         | 15           |
| テスト結果の削除                                         | 16           |

■DBA-5のアップデートについて

判定ソフトのアップデートは、PCとDBA-5をUSBにて接続し、アプリケーションを使用して行います。よって事前に、USBドライバー及びアプリケーションのインストールが必要となります。

本マニュアルに記載されている方法にて、USBドライバー及びアプリケーション をインストールしてアップデートを行ってください。

なお、アップデートの方法は、P11,12に記載しております。

(注意)アプリケーションですが、windows7より古いバージョン及びMacの OSには対応しておりませんので、注意してください。

- 1. DBA-5を、パソコンとUSBケーブルで接続してください。
- 2. CDを挿入して下さい。
- 3. "コンピューター"をダブルクリックしてください。

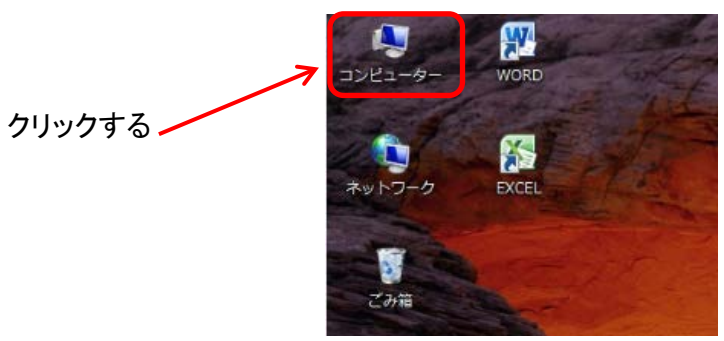

4. 開いた画面にある"システムのプロパティ"をクリックしてください。

|                              | クリックする                               |
|------------------------------|--------------------------------------|
|                              |                                      |
| ○○ ■ , コンピューター ,             | •                                    |
| ファイル(E) 編集(E) 表示(Y) ツール(L) へ | ルプ(日)                                |
| 整理 ▼ システムのプロパティ レ プログラル      | ムのアンインストールと変更 ネットワーク ドライブの割り当て       |
| ☆ お気に入り                      | ・ハード ディスク ドライブ (2)                   |
|                              | ローカル ディスク (C:)                       |
| ■ デスクトップ                     | 200 200 200 200 CD                   |
| 🧊 ライブラリ                      | 으는 문제제 152 GB/232 GB                 |
| 🏴 コンピューター                    | <ul> <li>リムーバブル記憶域があるデバイス</li> </ul> |
| 💒 ローカル ディスク (C:)             | DVD ドライブ (E:)                        |
| 🧫 ローカル ディスク (D:)             | 空き領域 0 バイト/1.18 MB                   |
| 🛞 DVD ドライブ (E:)              | CDFS                                 |
|                              |                                      |

5. 開いた画面にある"デバイスマネージャー"をクリックしてください。

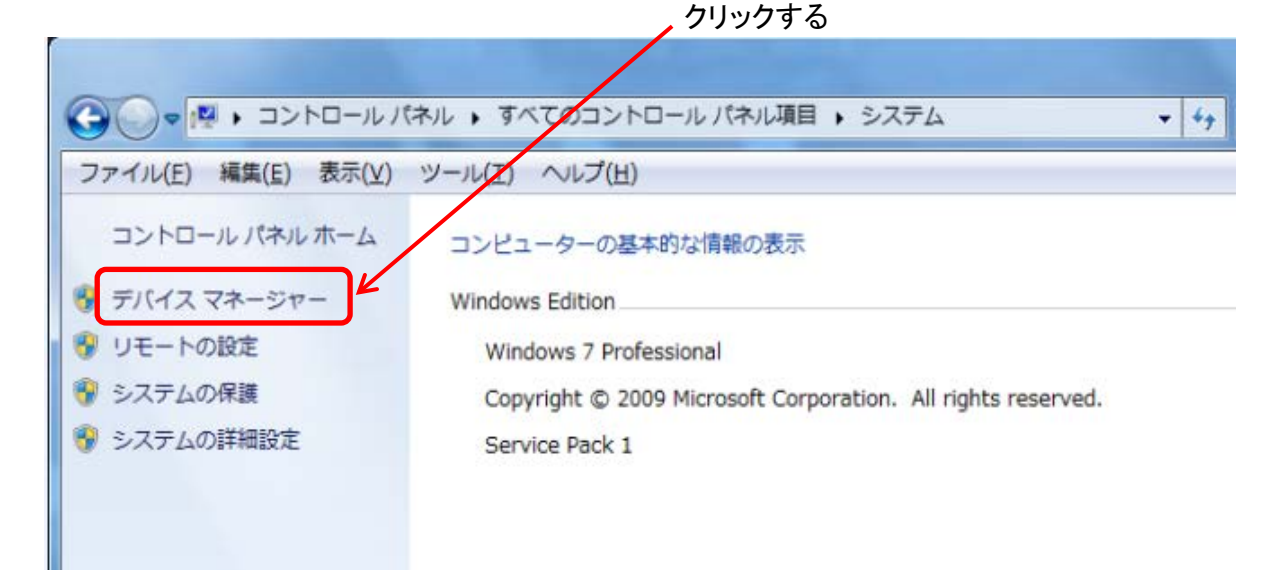

- 6. ①デバイスマネージャーの画面にて、"ほかのデバイス"をクリックし、 "Virtual COM Port"を表示させてください。
  - ②"Virtual COM Port"をマウスの右ボタンにてクリックしてください。
  - ③"ドライバーソフトウェアの更新"を選択してください。

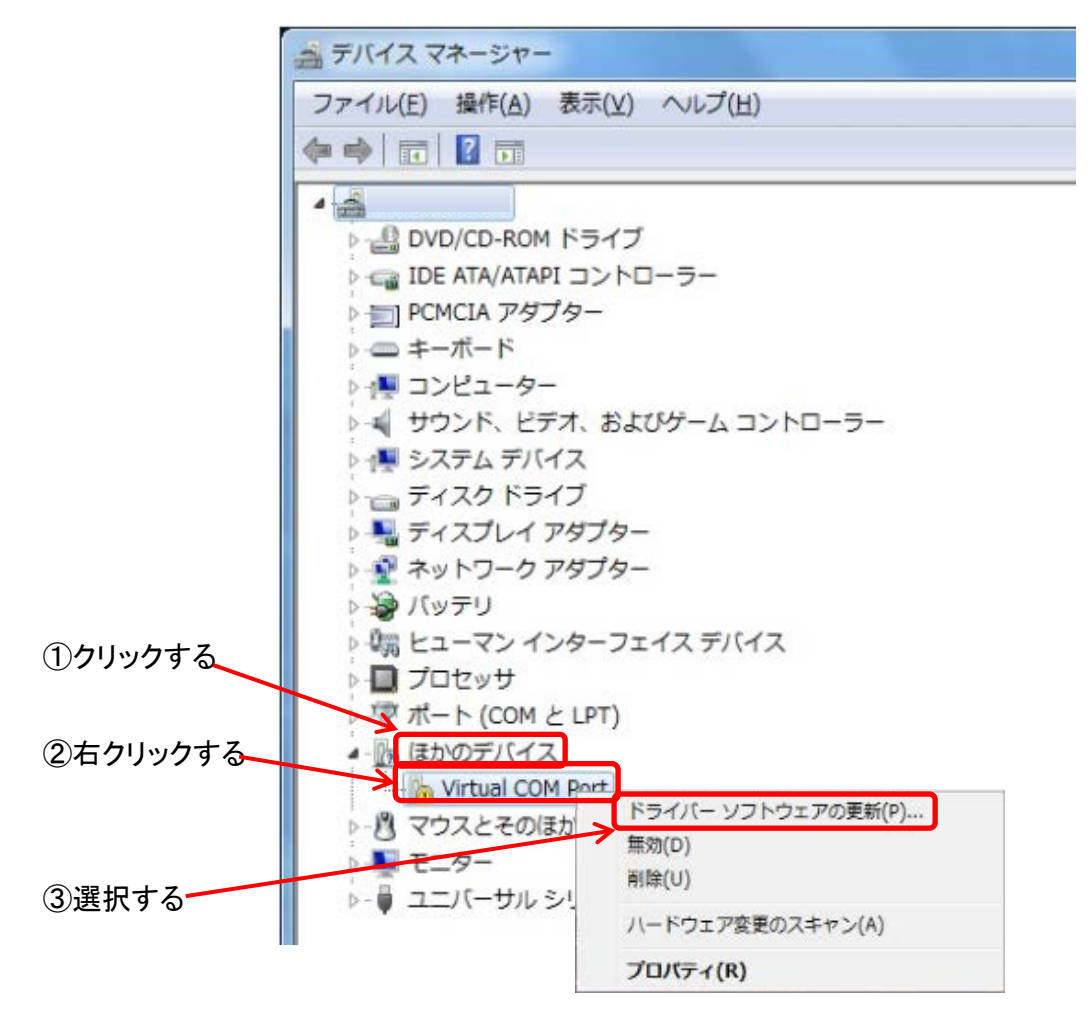

7. "コンピュータを参照してドライバーソフトウェアを検索します"を選択して ください。

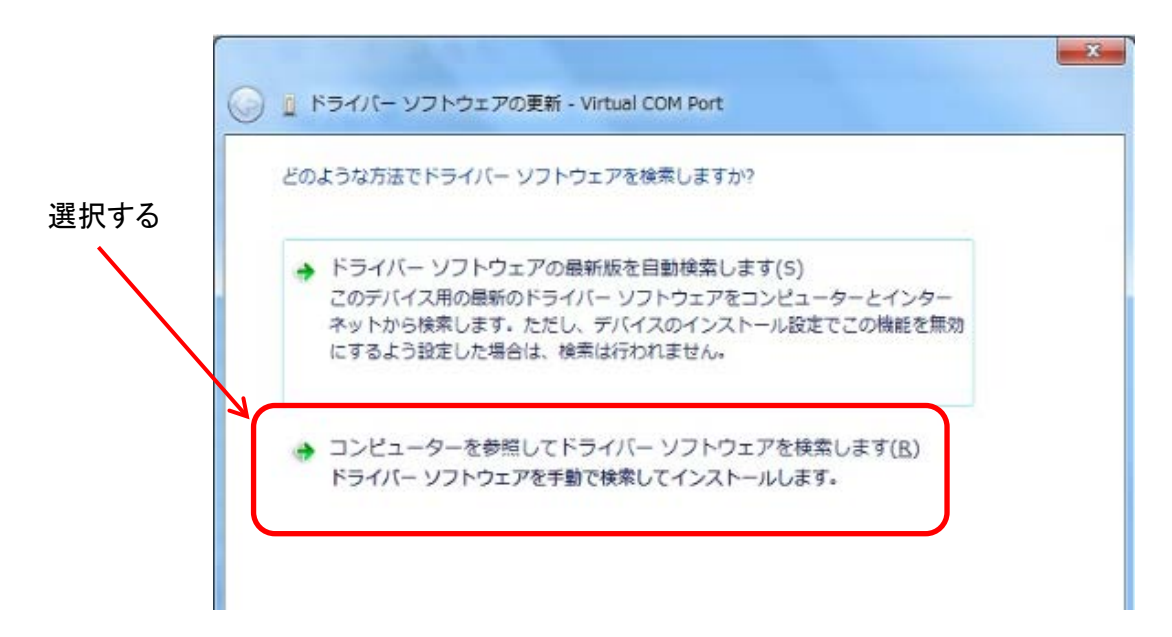

- 8. ①画面に表示されている『参照』をクリックしてください。
  - ②挿入したCDに入っている"windows\_drivers"を選択し、『OK』を 押してください。
  - ③選択したフォルダーが表示されていることを確認した後、 『サブフォルダーも検索する』にチェックをいれて、『次へ』を押してください。 その後、インストールが開始されます。

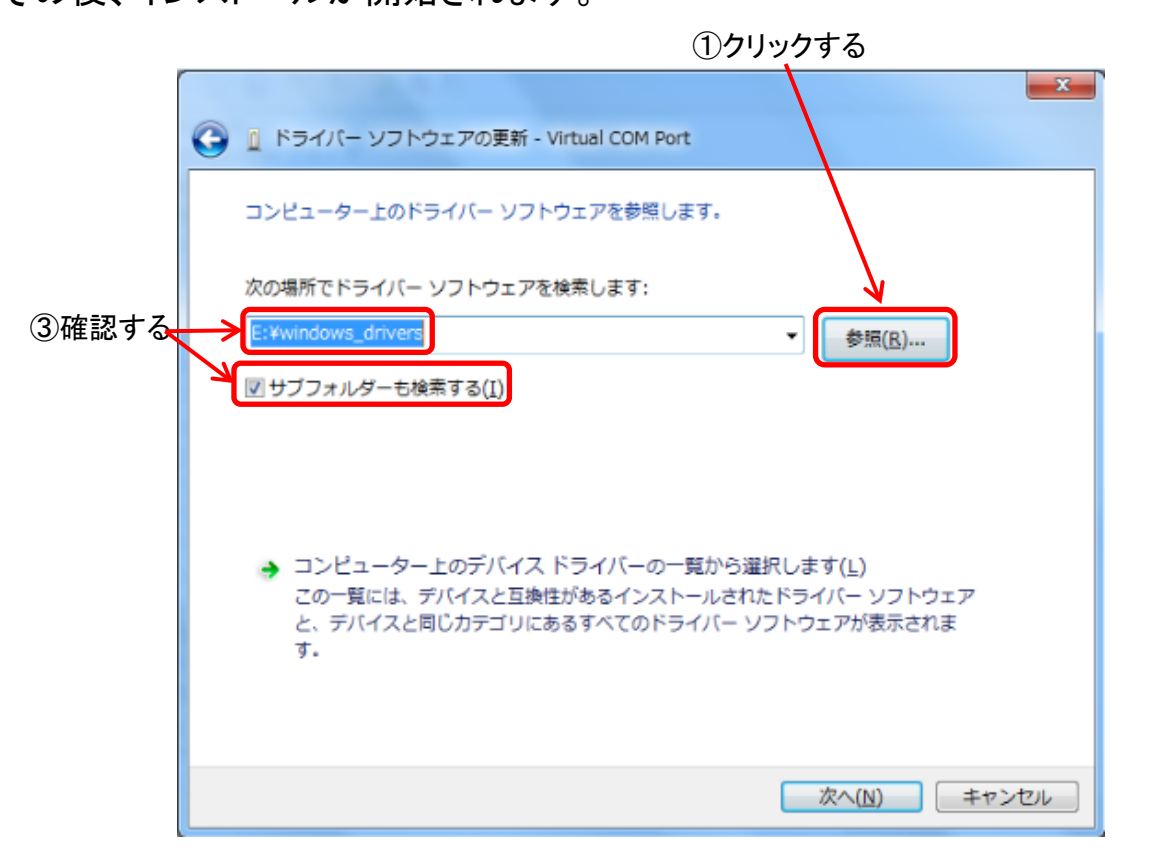

|                            | フォルダーの参照                                                                                                    | x            |
|----------------------------|----------------------------------------------------------------------------------------------------|--------------|
| <ol> <li>②選択する、</li> </ol> | ハードウェアのドライバーを含むフォルダーを選んでください。                                                                                                    |              |
|                            | ▶ <b>]</b> ⊐- <del>5</del> -                                                                                                    | ^            |
|                            | DBA-5                                                                                                    |              |
|                            | Renew Battery Database file                                                                                                    | н            |
|                            | ▶ <b>9</b> <del>2</del> <del>2</del> <del>2</del> <del>2</del> <del>2</del> <del>2</del> <del>2</del> <del>2</del> <del>2</del> <del>2</del> | -            |
|                            | フォルダー(E): Windows                                                                                                    | _            |
|                            | OK                                                                                                    | <u>ل</u> بلغ |

9. インストールが終了すると下記画面が表示されます。

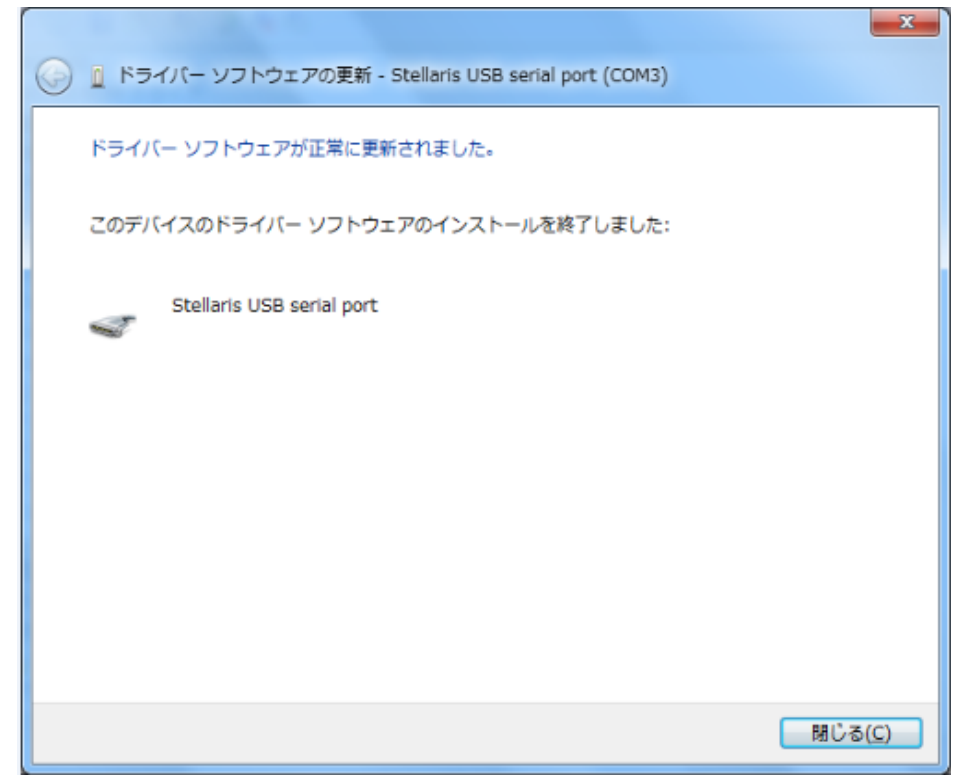

10. デバイスマネージャーにて"Stellaris USB serial port"が追加されている ことを確認してください。

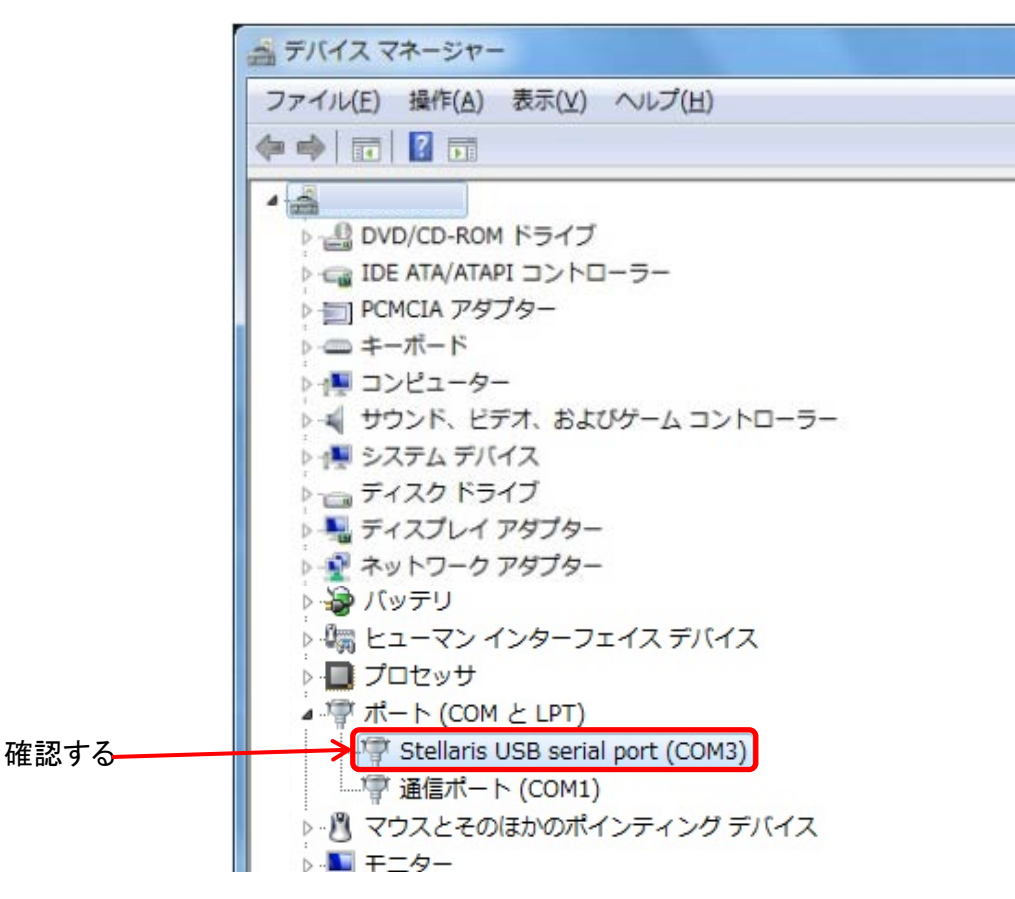

### ■アプリケーション(DBA-AP)のインストール方法

1. CDに入っている"DBA-AP V01"を選択し、"Install.msi"をダブルクリック してください。そうするとインストールが開始されます。

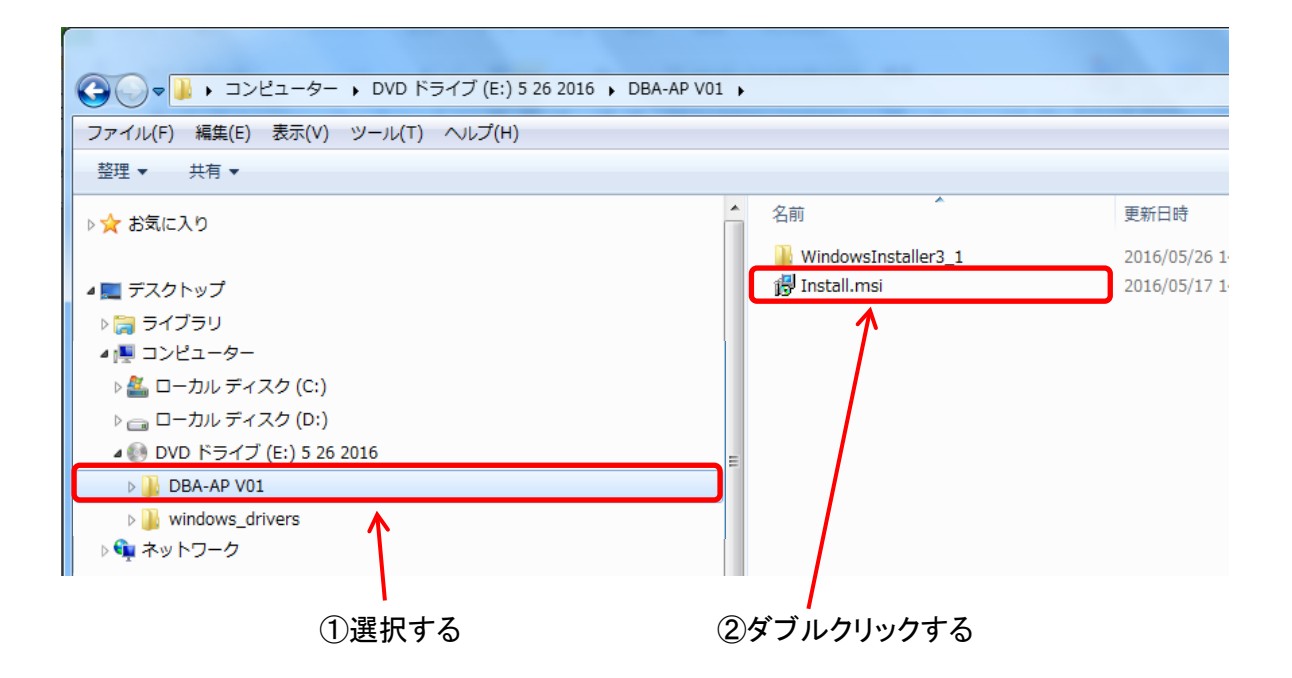

2. インストール開始時に、下記画面が表示されるで、『次へ』をクリックして ください。

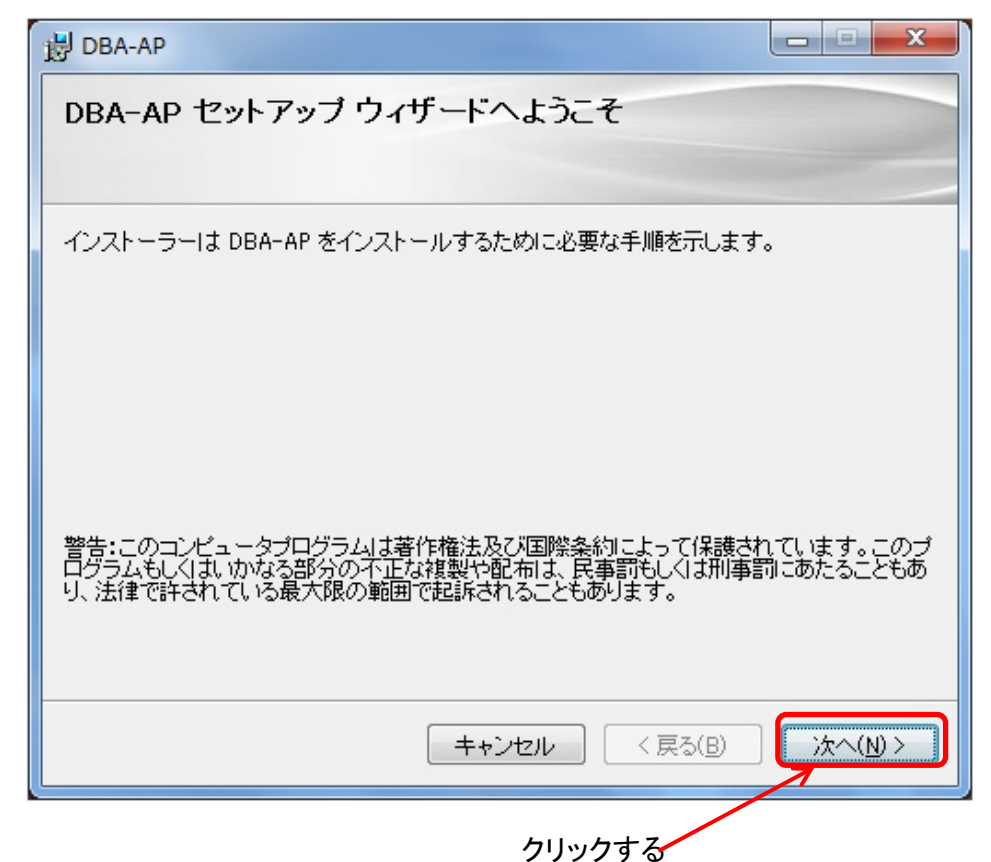

- 3. インストールする場所と使用するユーザを設定します。
  - ①インストールする場所を変更したい場合は、アドレスを直接入力する か、『参照』をクリックしてインストールする場所を指定してください。 変更しない場合はそのままで結構です。
    - ②同じ端末に複数のユーザーアカウントがあり、全てのユーザにて使用する場合は、『すべてのユーザー』を、ログインしているユーザーのみ使用する場合は、『このユーザーのみ』を選択してください。なお、アカウントが1つ(ログインしているユーザのみ)の場合は、どちらを選んでいただいても結構です。

① インストールの場所を変更する場合、

アドレスを入力するか、『参照』をクリック

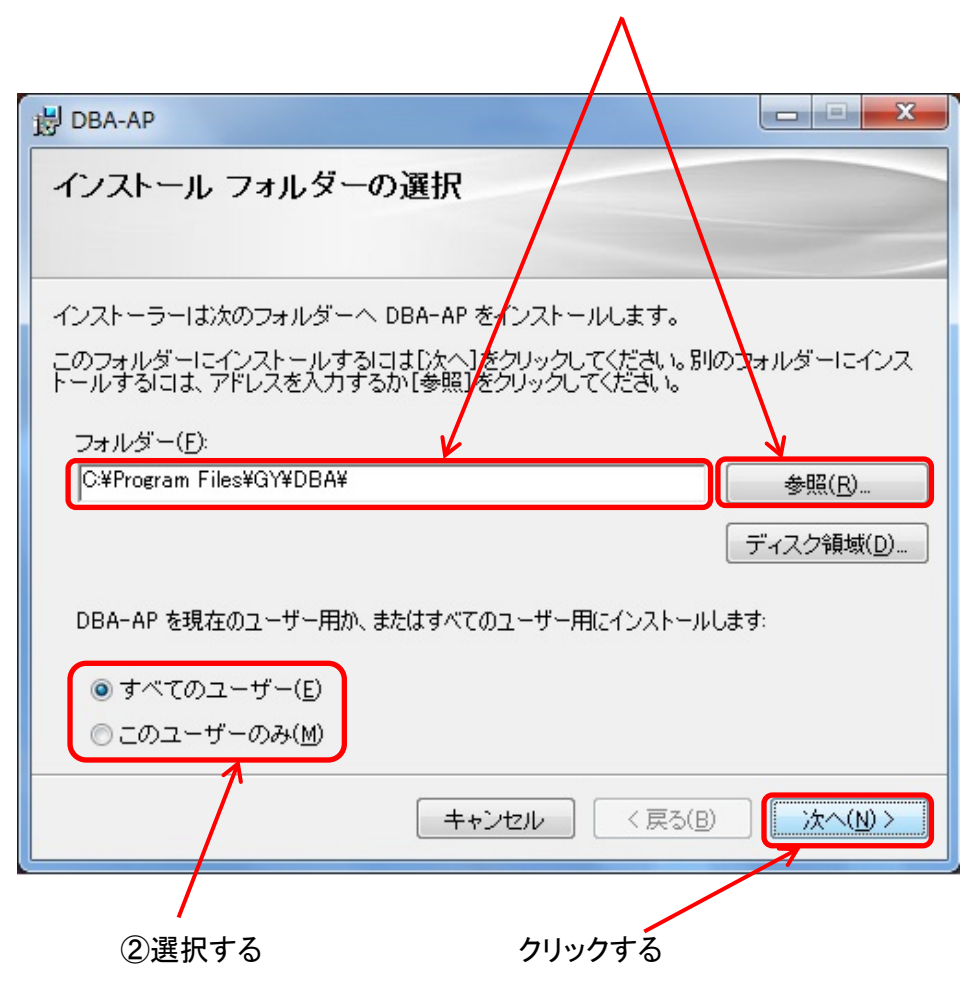

4. 下記画面にて『次へ』をクリックすると、インストールが開始されます。

| B DBA-AP                    |          | x  |
|-----------------------------|----------|----|
| インストールの確認                   |          |    |
|                             |          |    |
| DBA-AP をインストールする準備が出来ました。   |          |    |
| [次へ]をクリックしてインストールを開始してください。 |          |    |
|                             |          |    |
|                             |          |    |
|                             |          |    |
|                             |          |    |
|                             |          |    |
|                             |          |    |
|                             |          |    |
| キャンセル < 戻る( <u>B</u> )      | <u> </u> | )> |
|                             |          |    |
| クリックする                      |          |    |

5. 下記画面が表示されると、インストールが終了します。

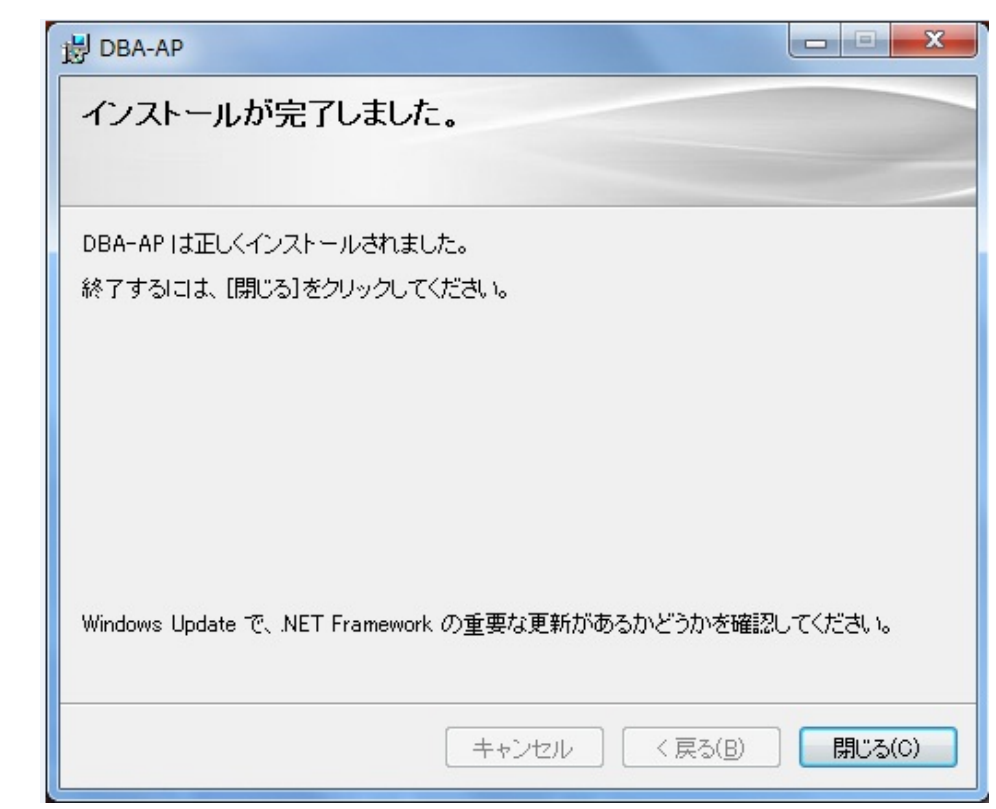

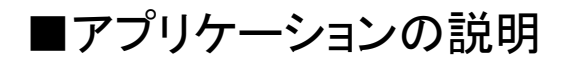

Oアプリケーションの立ち上げ方 デスクトップ上にあるアイコンをダブルクリックしてください。

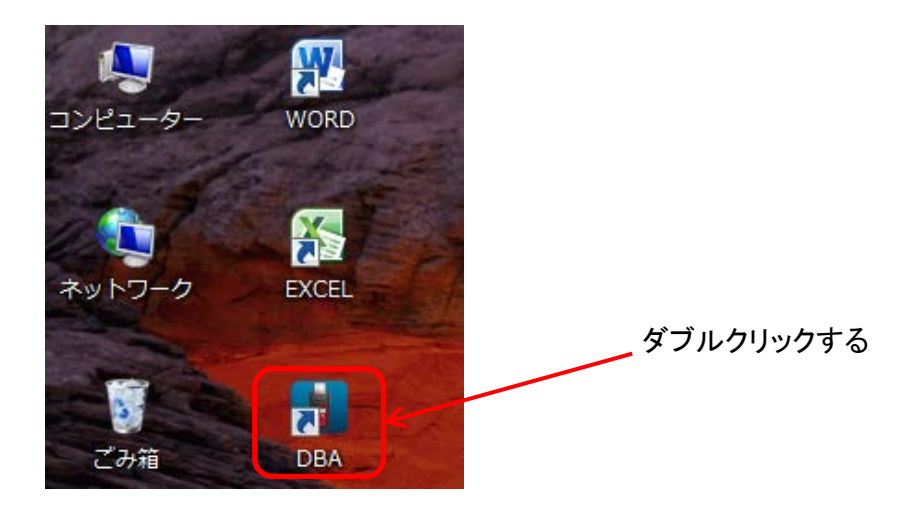

#### 〇アプリケーションの閉じ方

メイン画面の右上にある『x』をおして閉じてください。

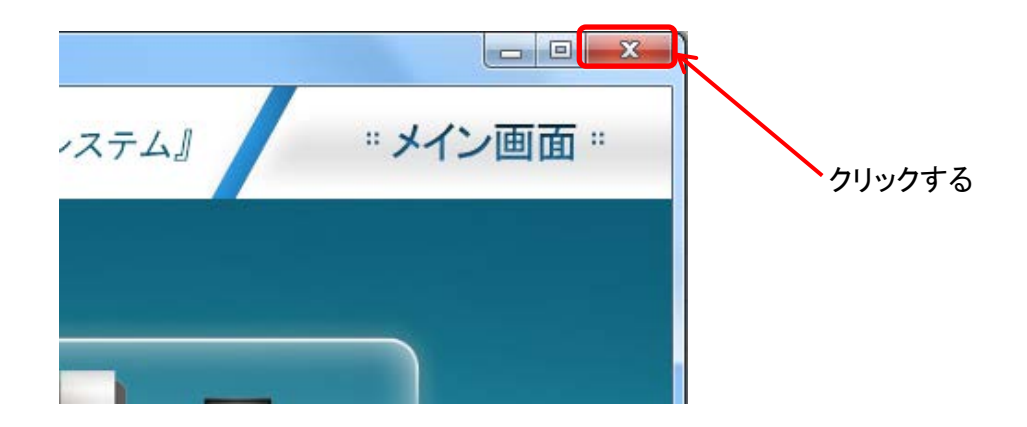

#### Oアプリケーションの使用方法

1. メイン画面

| B DBA   |                                                                                                    |                                             |          |
|---------|----------------------------------------------------------------------------------------------------|---------------------------------------------|----------|
| GSYUASA | 『GSユアサバッテリー情報                                                                                                    | 報管理システム』                                    | "メイン画面 " |
|         | リスト<br>MM<br>MM<br>マート<br>オスト結果表示                                                                                                    | <b>レート<br/>ホート<br/>結果の保存</b>                |          |
|         | <b>レンド<br/>一部<br/>一部<br/>二<br/>一部<br/>二<br/>の<br/>前<br/>18<br/>18<br/>19<br/>19<br/>19<br/>19<br/>19<br/>19<br/>19<br/>19<br/>19<br/>19</b> | レクロン (1000000000000000000000000000000000000 |          |

メイン画面には、4つのアイコンを表示してます。

・テスト結果表示

PCに保存されたテスト結果を表示します。

・テスト結果の保存

テスターに保存されているテスト結果を、パソコンへ転送します。

・テスト結果の削除

テスターに保存されているテスト結果を、削除します。

・判定ソフトのアップデート

テスターのソフトをアップデートします。

なお、テスターが接続されていない時は、"テスト結果表示"以外は 使用できません。 2. 判定ソフトのアップデート

メイン画面にて"判定ソフトのアップデート"をクリックすると、下記画面が 表示されます。

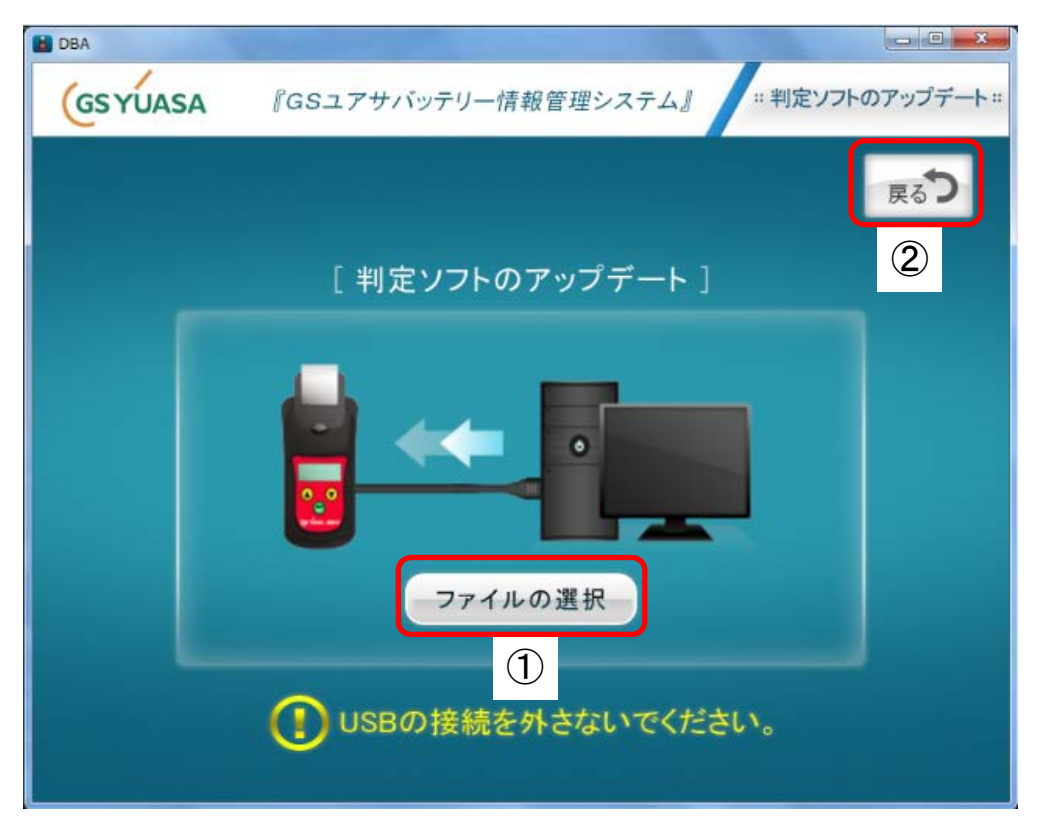

①ファイルの選択…クリックしてCD内にある更新ファイルを選択して ください。(拡張子が"DBA"というファイルです) 選択後、自動的に更新が開始されます。

(注意) アップデート中にUSBが抜けないように注意してください。 アップデート中にUSBケーブルが抜けると、アップデートを中断 してアプリケーションが閉じます。この後アプリケーションを使用 する場合は、一度PCを再起動していただく必要があります。

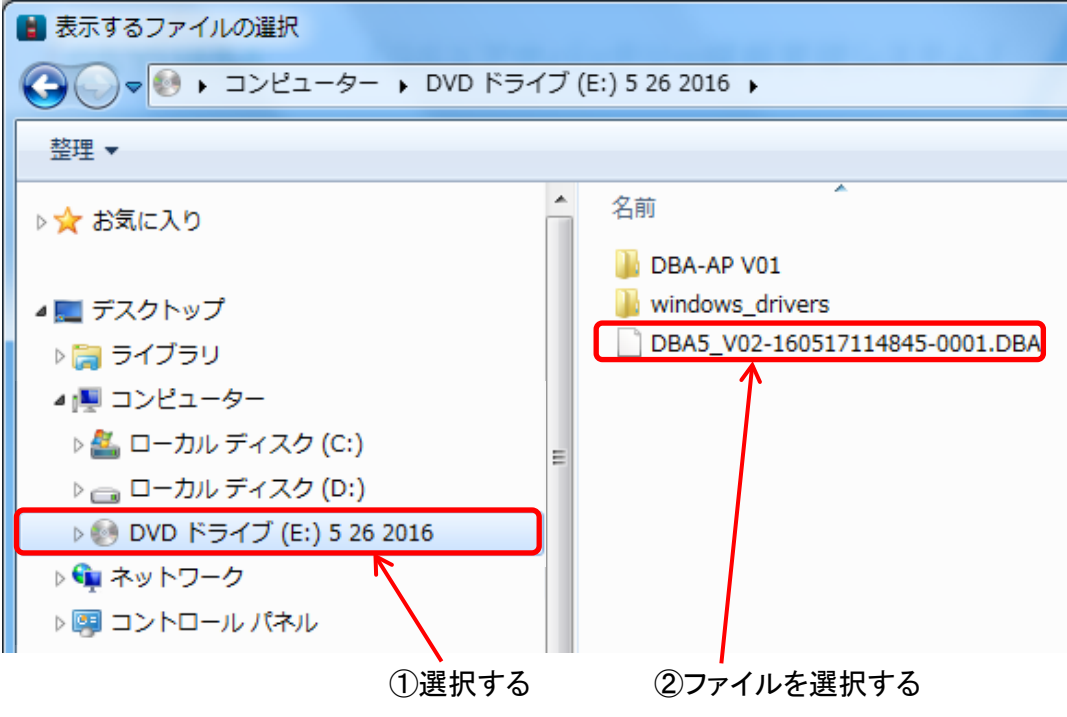

②戻る…メイン画面に戻ります。

※バージョンの確認方法

DBA-5の取扱説明書のP11にバージョンの確認方法が記載されておりますので、参照ください。

1)シリアルNoがD104010050-XXXX以外の方

バージョン確認画面が下記のように表示されます。画面の赤 枠部分が"V02"であれば、アップデートされております。

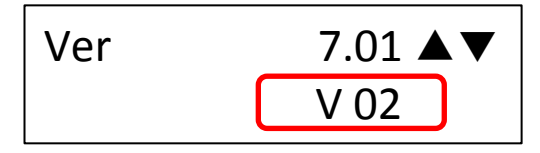

2)シリアルNoがD104010050-XXXXの方

バージョン確認画面には、ソフトウェアのバージョンが表示され ません。ソフトウェアのバージョンを確認する為には、一度開放 形にてテストを実施していただき、印字された左下の文字を確 認してください(赤枠部分)。文字が"B"であれば、アップデート されております。

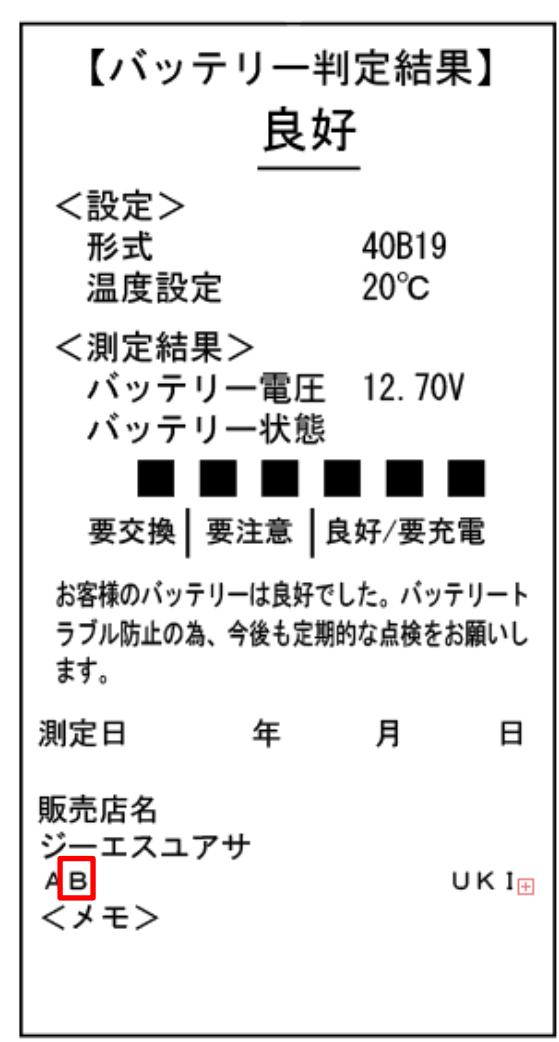

#### 3. テスト結果表示

メイン画面にて"テスト結果表示"をクリックすると、下記画面が表示されます。

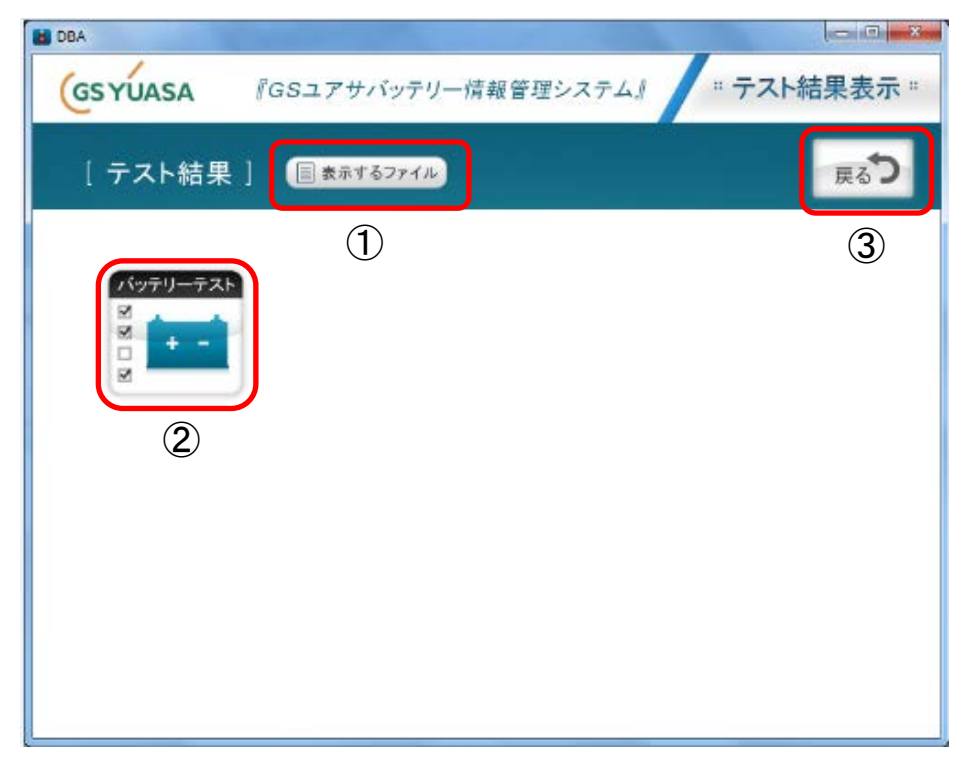

①表示するファイル…PC内に保存されているデータを表示します。
 ただし、HTML形式で保存されたデータのみ
 表示できます。

②バッテリーテスト…テスターからダウンロードした結果を表示します。③戻る…メイン画面に戻ります。

#### "バッテリーテスト"をクリックすると、下記画面が表示され、テスト 結果を表示します。

| B DBA                       |               |                       |         |              |         |       |
|-----------------------------|---------------|-----------------------|---------|--------------|---------|-------|
| GSYUASA R                   | GSユアサバッテリー情報管 | 『理システム』               |         |              | "テスト結   | 果表示 " |
| [テスト結果]                     |               |                       |         | 5            | ◆ 枝束    | へ 検索  |
| 11除するデータの選択<br>■ すべて選択 × 削除 | 3 FZ 1 1848   | NO. バッテリータイプ          | バッテリー形式 | 電圧   テスト結果   | バッテリー状態 | 11.R  |
| 2                           | 01            | 068   開設用3            | 115081  | 12.77¥   £87 |         | 20°C  |
|                             |               | 068   ISA             | H-42    | 12.527   良好  |         | 20°C  |
|                             |               | 067 開設死               | 65D23   | 11.967 夏充電   |         | 28°C  |
|                             | 01            | 066 <b>AN</b> \$\$\$# | 40819   | 12.589 更交換   |         | 20°C  |
|                             | 01            | 065 開始知道              | 85023   | 11.869 東充電   |         | 20°C  |
|                             |               | 064 MINDE             | 85D23   | 12.25V 東充電   |         | 20°C  |
|                             |               | 063   MAXERS          | 40819   | 12.419 東交換   |         | 20°C  |

①印刷…画面に表示されている結果を印字します。

- テスト情報の保存…テスト情報に記入した内容を保存します。
- (注意) "テスト情報の保存"ではテスト結果は保存されません。テスト 結果を保存するには、次の"形式を変更して保存"を実施して ください。
  - 形式を変更して保存…ファイルの形式を変えて保存します。

保存可能な形式は、HTML、CSV、EXCEL

です。

HTML…DBA-APやInternet Explorerで

データを見ることができます。

- CSV…EXCELにてデータを見ることができ ます。
- EXCEL…EXCELにてデータを見ることが
  - できます。ただし、EXCELにて
  - 保存するためには、Microsoft

Office Excel2007以上のバー

ジョンが必要です。

- ②削除…各テスト結果にチェックしたものを、一覧表から削除します。 "すべて選択"をチェックして削除すると、全データが消失します。
- ③テスト情報…PCにてテスト情報(日付やコメント等)を入力すること が可能です。
- ④No…PCにコピーされた順番です。
- ⑤バッテリータイプ等…テストの条件及び結果を表示しています。
- (注意) 1) DBA-5は、テスト結果の保存は最大200件です。よって テスト回数が200件を超えた場合、1番古い結果が消去 され、最新のデータが保存されます。 よって、テスト回数が200回を超えていても、保存されてい るデータは、最新の200回分のデータのみです。
  - 2)表示されているデータは、この画面にて削除をしないかぎり 残っています。よって、データが残っている状態にて、新しい データを保存した場合は、残っているデータの後に新しい データが保存されます。
  - 3)表示されるデータは、最大で9999個です。それ以上は表示 しません。

#### 4. テスト結果の保存

メイン画面にて"テストの保存"をクリックすると、下記画面が表示されます。

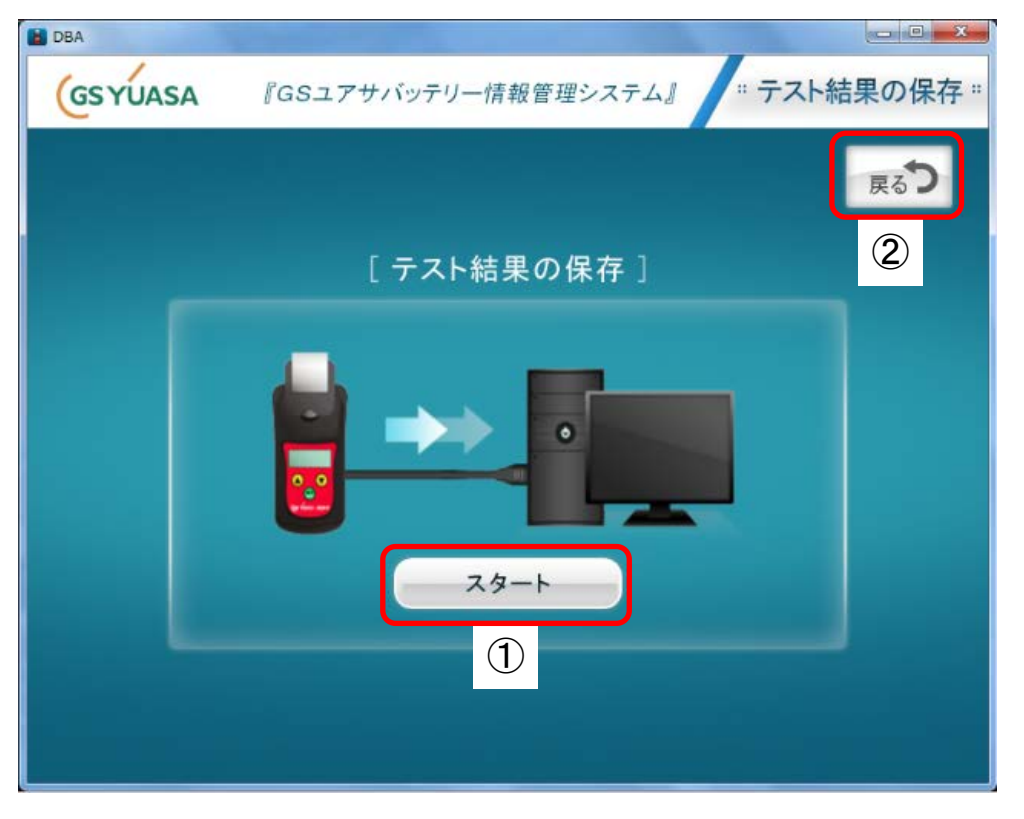

 スタート・・・テスター内のデータをPCにコピーを開始します。
 コピーが終了すると、テスト結果画面へ自動的に切替 ります。

コピー終了後に表示される画面

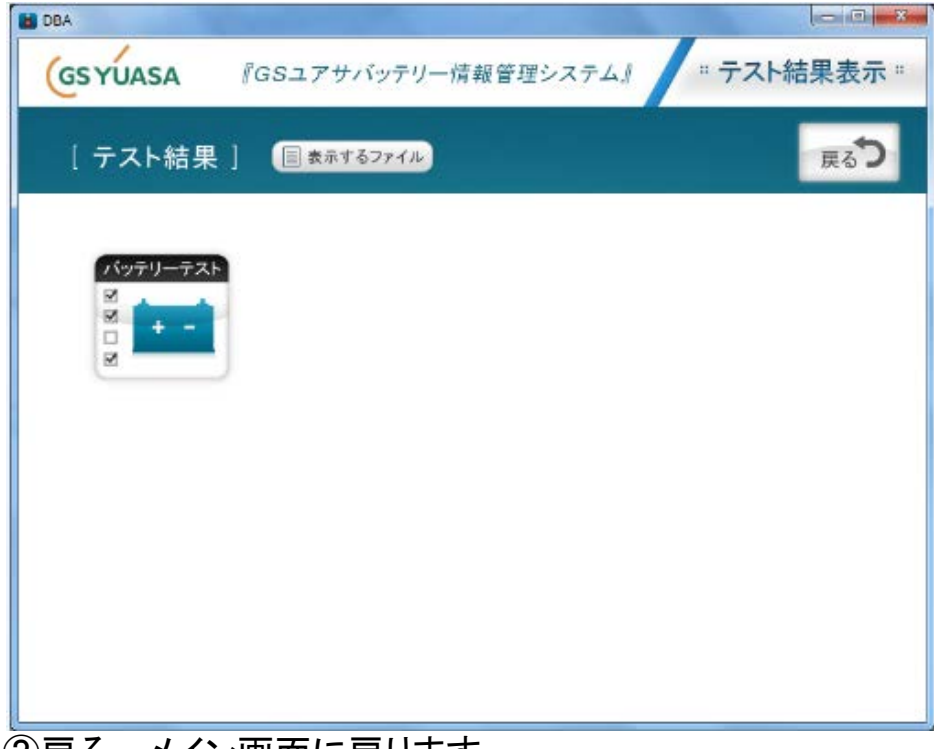

5. テスト結果の削除

メイン画面にて"テスト結果の削除"をクリックすると、下記画面が表示 されます。

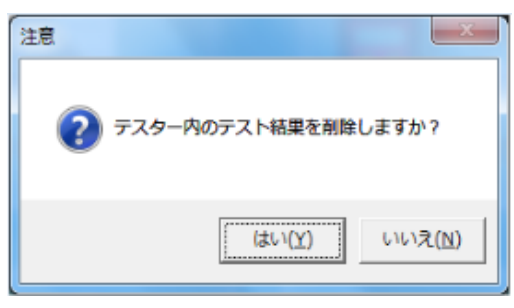

"はい"をクリックすると、下記のように再度確認画面が表示されます。

| 注意                 |
|--------------------|
| 🛕 本当に削除してもよろしいですか? |
| はい(Y) いいえ(N)       |

ここで"はい"をクリックすると、テスター内のデータ(テスト結果及びテスト 回数)がすべて削除されます。

"いいえ"をクリックすると、メイン画面に戻ります。

- (注意) 1)テスト結果を削除すると、テスター内で記録していたテスト結果が削除されるだけでなく、テスト回数もリセットされます。
  - 2)テスター本体にて、テスト回数をリセットすると、テスター内で 記録していたテスト結果も削除されます。